# **Gateway SIP Dialling**

This quick reference user guide has been devised to act as a basic configuration instruction to enable Gateway SIP connectivity and panel SIP Dialling:

# EHX/Matrix

With a frame containing an MVX card(Pico's can select Tel 14 as a port option on ports 17-32), set your chosen port to be allocated as a Tel-14. On the global options section of the tab set 'Hardware Detection' to off by unchecking the box.

| Layout Hardware Hel | p Cards an    | id Ports 🗙           |          |                    |  |
|---------------------|---------------|----------------------|----------|--------------------|--|
| Card Slot           |               |                      |          |                    |  |
| 1: MVX-A16          | Port Number F | Port Function        | Label    | Description        |  |
|                     | 1.1 (1)       | Telephone (TEL-14) ~ | Gateway1 | Telephone (TEL-14) |  |

Fig 1 – MVX port allocated as Tel-14

| <ul> <li>Global Options</li> </ul> |          |
|------------------------------------|----------|
| Auto Listen                        |          |
| Auto Signal Tone                   |          |
| Global ISO                         |          |
| Hardware<br>Detection              |          |
| Latch Disable                      |          |
| Mute Listen With<br>Talk           | -        |
| Partyline<br>Turnaround            |          |
| Prevent Reply<br>Signalization     |          |
| IFB Caller Priority                | 3        |
| IFB                                |          |
| IFB Attenuation                    | Full Cut |

Fig 2 – Tel-14 Global Options, Hardware detection 'unchecked'

Once this is done place a key onto a panel with a keypad and apply changes(without reset). The method for dialling from the panel face will be explained later in the document. From the MVX rear card we now run a CAT5 cable from the Tel-14 port to the physical Gateway device.

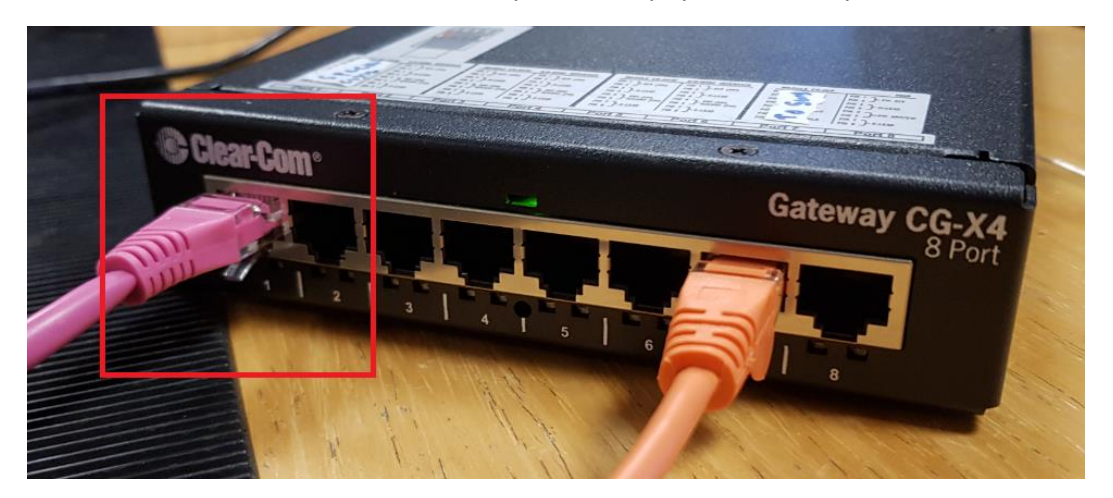

Fig 3 – MVX CAT5 connection to Gateway; these connections must match with how the Gateway ports have been configured ie: MVX Tel-14 port 1 to Gateway port 1 etc..

## **Gateway Web Browser configuration**

We need to first make sure that we can gain access to our Gateway unit via IP, this done by connecting via a switch or directly to port seven on the Gateway itself. The default Gateway IP address is 10.1.1.253. For this guide the IP address has been changed to 192.168.42.23.

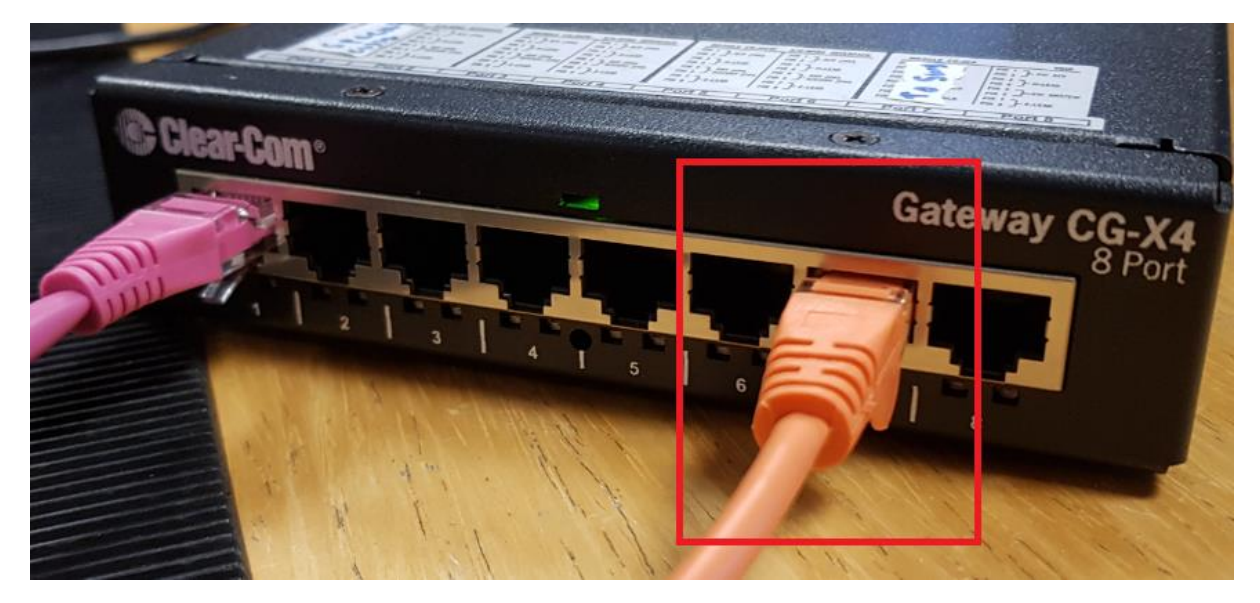

Fig 4 – Gateway IP connection to either a switch or direct to a PC

In addition to the IP connection to the Gateway you also need to be able to connect to the Gateway via the USB connection on the rear of the unit. This is so we can connect directly to the unit utilising the Gateway software:

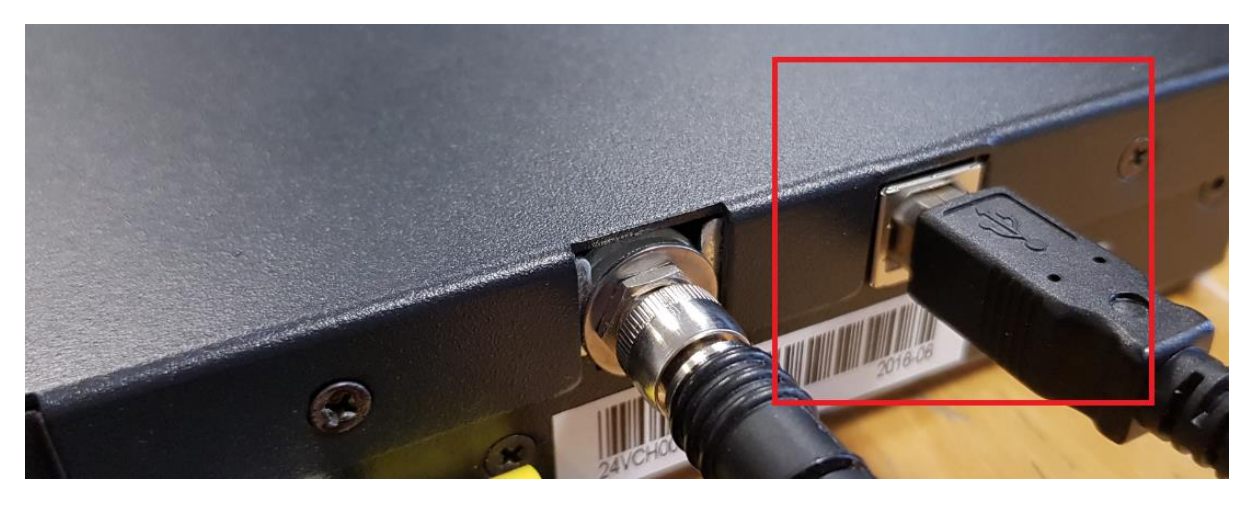

Fig – 5 Gateway rear USB PC connection for software access

We begin by connecting to the unit via the web browser. This is done by opening a web browser of your choice and entering the units IP address, it will then prompt you for a username and password; these will be set to default username: admin, password: admin if they have not been changed.

You will be greeted with the VOIP status screen:

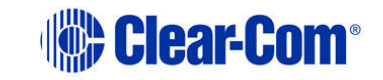

# VoIP/RoIP Gateway Configuration

|                                         |                     | System Information |
|-----------------------------------------|---------------------|--------------------|
| System Information                      |                     | Network            |
| • Status                                | Address             | 192.168.42.23      |
| Network Setup                           | Gateway             | 0.0.0.0            |
| <ul> <li>Network</li> </ul>             | DNS Primary         | 0.0.0.0            |
| SIP Setup                               | DNC Cocondamy       | 0.0.0              |
| O SIP Accounts                          | DNS Secondary       | 0.0.0              |
| O SIP Codecs                            | DNS Tertiary        | 0.0.0.0            |
| O SIP Directory                         |                     | System             |
| <ul> <li>Advanced</li> </ul>            | CPU Utilization     | 21%                |
| <ul> <li>Interface</li> </ul>           | Memory Available    | 1005532            |
| RTP Sessions                            |                     | 1009               |
| RTP Sessions                            | User                | 1009@192.168.42.27 |
| Blade Link Setup                        | Registration Status | PROXY REGISTERED   |
| <ul> <li>Gateway Link Setup</li> </ul>  | Registration Status | HOM_REGISTERED     |
| <ul> <li>Gateway Link Status</li> </ul> |                     |                    |
| O Gateway Link Config                   |                     |                    |
| O PSTN Setup                            |                     |                    |
| System                                  |                     |                    |
| O Local Analog Port                     |                     |                    |
| <ul> <li>Administration</li> </ul>      |                     |                    |
| <ul> <li>Date/Time</li> </ul>           |                     |                    |
| <ul> <li>Backup/Restore</li> </ul>      |                     |                    |
| <ul> <li>Upgrade Firmware</li> </ul>    |                     |                    |
| Logout                                  |                     |                    |

#### Fig – 6 Gateway VOIP status screen

The network tab is where we can alter the IP address and other parameters of the Gateway unit.

# Clear-Com<sup>®</sup>

# VoIP/RoIP Gateway Configuration

|                                         |                     | Network Configuration            |
|-----------------------------------------|---------------------|----------------------------------|
| System Information                      |                     | General                          |
| <ul> <li>Status</li> </ul>              | Host                | CCVoIP                           |
| Network Setup                           |                     |                                  |
| <ul> <li>Network</li> </ul>             | Domain              |                                  |
| SIP Setup                               | Connection Type     | 🔍 Dynamic IP 🖲 Static IP 🔍 PPP0E |
| O SIP Accounts                          |                     | Static IP Address                |
| <ul> <li>SIP Codecs</li> </ul>          |                     |                                  |
| <ul> <li>SIP Directory</li> </ul>       | Address             | 192.168.42.23                    |
| O Advanced                              | Mask                | 255 255 255 0                    |
| <ul> <li>Interface</li> </ul>           |                     |                                  |
| RTP Sessions                            | Default Router      | 0.0.0                            |
| RTP Sessions                            | DNS Primary         | 0.0.0.0                          |
| Blade Link Setup                        | DNS Secondary       | 0.0.0                            |
| <ul> <li>Gateway Link Setup</li> </ul>  | Dito occondary      |                                  |
| <ul> <li>Gateway Link Status</li> </ul> | DNS Tertiary        | 0.0.0                            |
| <ul> <li>Gateway Link Config</li> </ul> |                     | Additional Settings              |
| O PSTN Setup                            | MTU Size (advanced) | 1500                             |
| System                                  |                     | VIAN                             |
| <ul> <li>Local Analog Port</li> </ul>   |                     |                                  |
| <ul> <li>Administration</li> </ul>      | VLAN                | Enabled                          |
| <ul> <li>Date/Time</li> </ul>           | ID                  | 4 (value: 0 to 4094)             |
| <ul> <li>Backup/Restore</li> </ul>      | User Priority       | 0 - Best Effort V (default: 0)   |
| <ul> <li>Upgrade Firmware</li> </ul>    |                     | Save Changes                     |
| <ul> <li>Logout</li> </ul>              |                     |                                  |

#### Fig 7 – Gateway Network tab

SIP Accounts is where we configure each port on the Gateway and how we want it to Perform its functions. In this example we have assigned a phone number and set the IP address of the SIP server, in this guides example the SIP server IP address is set to 192.168.42.27.

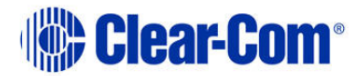

# **VoIP/RoIP Gateway Configuration**

| SIP Account                             |                              |                                                                                                    |  |  |
|-----------------------------------------|------------------------------|----------------------------------------------------------------------------------------------------|--|--|
| System Information                      |                              |                                                                                                    |  |  |
| <ul> <li>Status</li> </ul>              | SI                           | P Account Management                                                                                                    |  |  |
| Network Setup                           | Select Existing Account      | 1000                                                                                                    |  |  |
| <ul> <li>Network</li> </ul>             | Select Existing Account      |                                                                                                    |  |  |
| SIP Setup                               | SI                           | P Account Configuration                                                                                                    |  |  |
| <ul> <li>SIP Accounts</li> </ul>        | Account Active               | Enable                                                                                                    |  |  |
| o SIP Codecs                            | Description                  | 1009                                                                                                    |  |  |
| <ul> <li>SIP Directory</li> </ul>       | Username/Number              | 1009                                                                                                    |  |  |
| <ul> <li>Advanced</li> </ul>            | Dischar News                 | 1000                                                                                                    |  |  |
| <ul> <li>Interface</li> </ul>           | Display Name                 | 1009                                                                                                    |  |  |
| RTP Sessions                            | SIP Domain/IP Address        | 192.168.42.27                                                                                                    |  |  |
| <ul> <li>RTP Sessions</li> </ul>        | Accor                        | isted Analog Port Fattings                                                                                                    |  |  |
| Blade Link Setup                        | ASSOC                        | lated Analog Port Settings                                                                                                    |  |  |
| <ul> <li>Gateway Link Setup</li> </ul>  | Use VoIP Module Analog Port? | (last port on gateway)                                                                                                    |  |  |
| <ul> <li>Gateway Link Status</li> </ul> | Cateway Module Number        | 1 Module Number (1 - 4)                                                                                                    |  |  |
| <ul> <li>Gateway Link Config</li> </ul> | Gateway Housie Maniber       |                                                                                                    |  |  |
| <ul> <li>PSTN Setup</li> </ul>          | Gateway Module Port          | 1 Module Port Number (1 - 2)                                                                                                    |  |  |
| System                                  |                              |                                                                                                    |  |  |
| <ul> <li>Local Analog Port</li> </ul>   | Auto Answer Calls            | <ul> <li>Image: A start of the start of the start of</li></ul> |  |  |
| <ul> <li>Administration</li> </ul>      | Translate DTMF               | (OOB DTMF is converted to analog DTMF)                                                                                                    |  |  |
| 0 Date/Time                             |                              | · · · ·                                                                                                    |  |  |

Fig 8 - SIP Account tab

Scrolling further down the SIP Account tab make sure that the Keying type is set to 'voice activated', and that the Key Radio DTMF address and Clear DTMF buffer as set as they are below. Also make sure to set the proxy settings as the SIP server address and also make sure that whatever username and password you set here will match what we will configure on the SIP server later in the guide. When these changes are complete click 'Save Changes' at the bottom of the page.

| SIP Endpoint Radio                     | Keying Options (if not using Blade Link)               |
|----------------------------------------|--------------------------------------------------------|
| Enable SIP Endpoint Keying             |                                                        |
| Keying Type                            | Voice Activated <ul> <li>DTMF Activated</li> </ul>     |
| Key Radio DTMF Address                 | *                                                      |
| Clear DTMF Buffer                      | #                                                      |
| Use Keying Tones                       | ■ F1 - 1950Hz ▼                                        |
| Mute Input DTMF Code                   | 1                                                      |
| UnMute Input DTMF Code                 | 2                                                      |
| Play PTT/Mute Notification To Endpoint | 8                                                      |
|                                        | Proxy Settings                                         |
| Proxy                                  | 192.168.42.27<br>(leave blank to register with domain) |
| Proxy Port                             | 0<br>(advanced; set to 0 to auto detect)               |
| TCP/IP Port                            | 0<br>(advanced; default 5060)                          |
| Username                               | 1009                                                   |
| Password                               | ••••                                                   |
| Register with Server                   | Enabled                                                |
|                                        | Additional Settings                                    |
| Silence Suppression                    | (suppress RTP packets when silent)                     |
| AGC                                    | (automatic gain control)                               |
| Jitter Critical Depth                  | 300 (ms) default = 300                                 |
| Jitter Target Depth                    | 90 (ms) default = 90                                   |
| Session Timer                          | 102 (Seconds)                                          |
|                                        | Save Changes                                           |

Fig 9 – SIP Account page bottom

Next we move onto the SIP Codec page, on this page please make sure that the correct codecs are allocated properly. The matrix can utilise codec G711, so select as shown below:

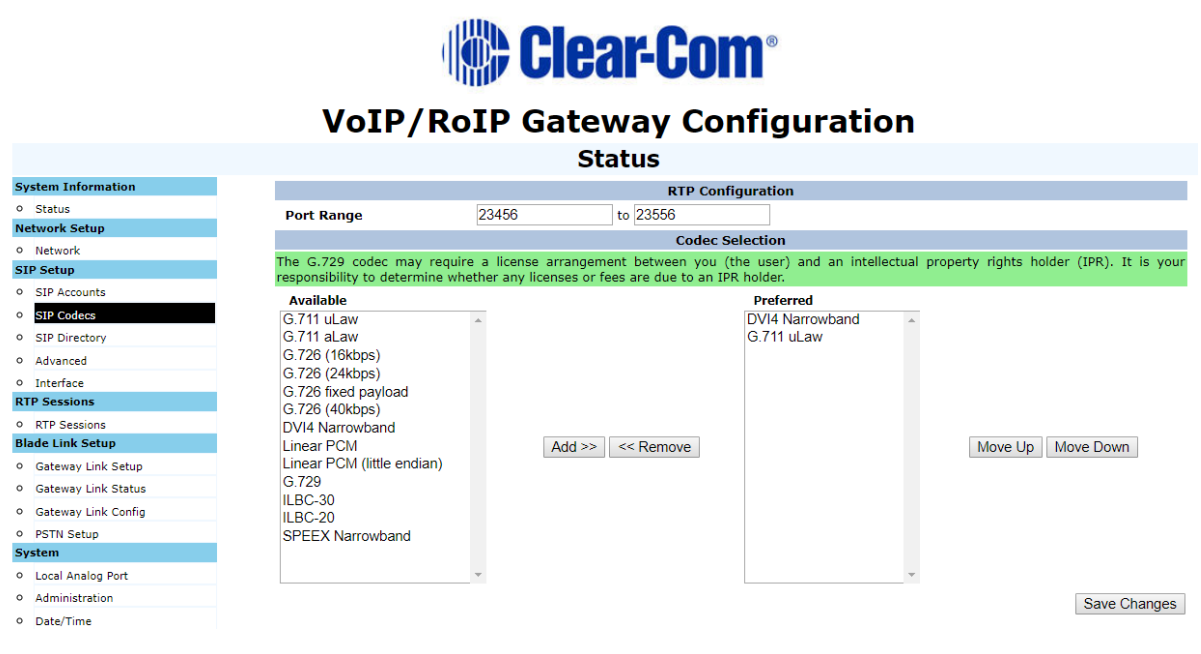

Fig 10 – Codec selection

Once the codec has been selected make sure you again click 'Save Changes' and proceed onto SIP directory.

Set the SIP Directory settings as below including the Enable Phone directory.

On the SIP Directory tab set the number you wish to dial and then the URI on the right. This will include the number and the SIP server address:

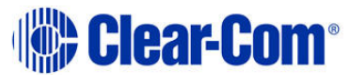

| VoIP/RoIP Gateway Configuration                   |                                                                          |                                                     |                                            |                                  |              |                  |                     |
|---------------------------------------------------|--------------------------------------------------------------------------|-----------------------------------------------------|--------------------------------------------|----------------------------------|--------------|------------------|---------------------|
|                                                   | Ana                                                                      | alog-to-SIP F                                       | Phone Dire                                 | ectory                           |              |                  |                     |
| System Information                                |                                                                          |                                                     |                                            |                                  |              |                  |                     |
| <ul> <li>Status</li> <li>Network Setup</li> </ul> | This phone book allows analog dev<br>on a given port use the "dtmf" telr | vices such as radios, tel<br>net command (help loca | lephones, and PST<br>ated in the telnet to | N ports to dial SIF<br>erminal). | P endpoints. | To adjust DTMF d | etection parameters |
| Network SIP Setup                                 | Enable Phone Directory                                                   |                                                     |                                            |                                  |              |                  |                     |
| <ul> <li>SIP Accounts</li> </ul>                  | Clear Down Digits                                                        |                                                     | #                                          |                                  |              |                  |                     |
| SIP Codecs     SIP Directory                      | Call Hangup                                                              |                                                     | *                                          |                                  |              |                  |                     |
| 9 Advanced                                        | Provide Ringback                                                         |                                                     |                                            |                                  |              |                  |                     |
| • Interface                                       | DTMF Code                                                                | e                                                   | URI                                        |                                  |              |                  |                     |
| RTP Sessions                                      | 1005                                                                     |                                                     | 1005@192.168.42                            | .27                              |              |                  |                     |
| <ul> <li>RTP Sessions</li> </ul>                  |                                                                          |                                                     |                                            |                                  |              |                  |                     |
| Blade Link Setup                                  |                                                                          |                                                     |                                            |                                  |              |                  |                     |
| <ul> <li>Gateway Link Setup</li> </ul>            |                                                                          |                                                     |                                            |                                  |              |                  |                     |
| <ul> <li>Gateway Link Status</li> </ul>           |                                                                          |                                                     |                                            |                                  |              |                  |                     |
| <ul> <li>Gateway Link Config</li> </ul>           |                                                                          |                                                     |                                            |                                  |              |                  |                     |
| PSTN Setup                                        |                                                                          |                                                     |                                            |                                  |              |                  |                     |

Fig 11 – SIP Directory

Once the changes made in the directory have been saved, the user now needs to configure the Gateway via the software on the PC through the USB connection.

# **Gateway Software Configuration**

Once you have installed the Gateway software you can connect to the unit using the USB cable. Once this connection is in place you can open the software and click 'connect to device'. Once connected the user should see the following:

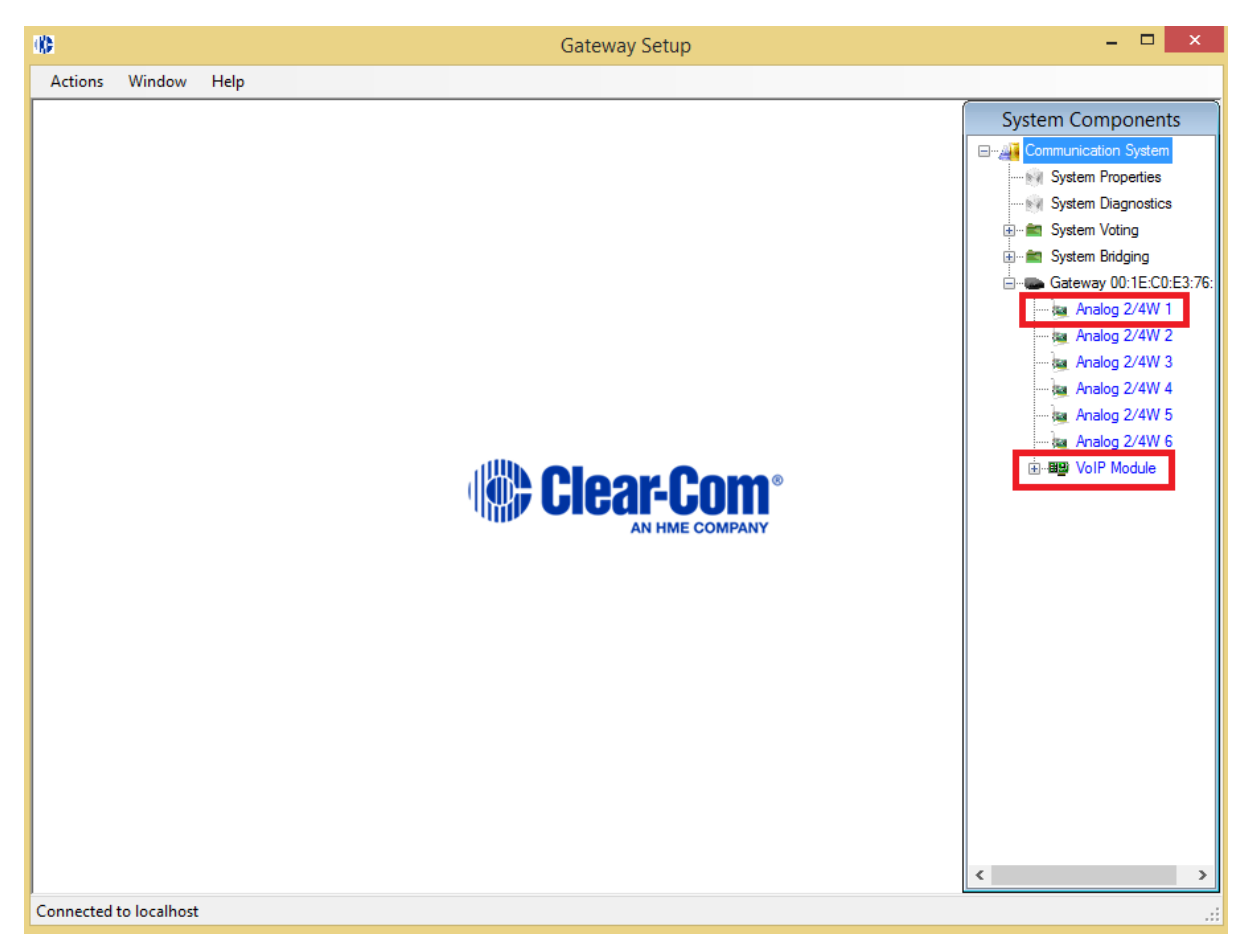

Fig 12 – Gateway software main screen

The user is primarily interested in the first analogue 2/4W port. By clicking on this first port a further port menu will open. On this menu the user is looking to configure the DTMF functionality of the port. A smaller box should appear, in this click on the 'settings' button:

Communication System

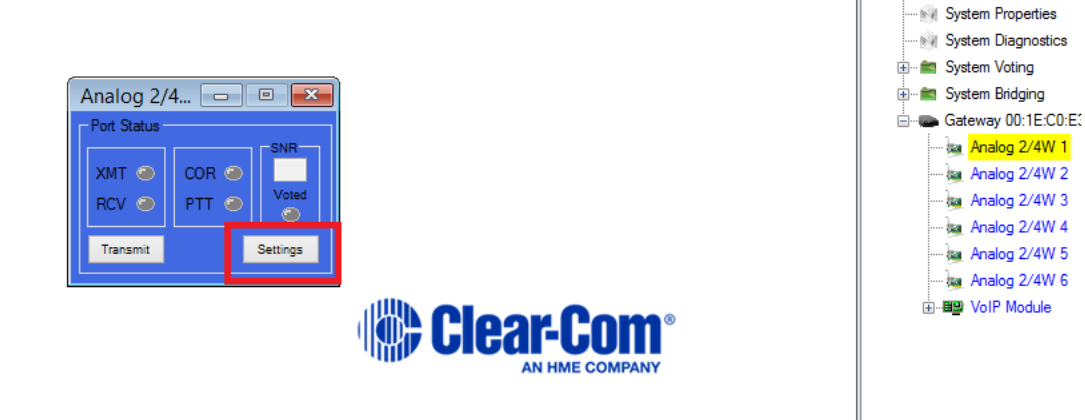

Fig 13 – Analogue Port menu

A larger settings menu box should appear and in this select 'enable DTMF Detector' and then enter the Advanced menu by clicking on Advanced -

| Analog 2/4W 1 - {c8f2e4b5-01           | 25-45ef-b559-e5       | 53896f     | - • •        |
|----------------------------------------|-----------------------|------------|--------------|
| Port Status                            | rt Information        | Martula Da |              |
| YMT COR COR                            | 98 Board 36           |            | A wire E /M  |
| PCV O PTT O Voted Mo                   | dule Position: 1      | Analog 2   | 2/4-wire E/M |
|                                        | dule Type: 153        | Status     |              |
| Transmit Collapse Mo                   | dule Port: 1          | Fun        | ctioning     |
|                                        |                       |            |              |
| CTCSS SNR LEDs Muting Audio D          | elays Keying Utilitie | es Events  |              |
| Description Location Tones Interface S | ettings Levels ALC    | DTMF       | DSP          |
| DTMF address for this port.            |                       |            |              |
| 321                                    |                       | 1 2        | 3 A          |
| Enable DTMF Detector                   |                       | 4 5        | 6 B          |
|                                        |                       | 7          |              |
| Tracerti DT                            | VE Dista              | / 8        | 9 C          |
| Advanced 15                            | 9 Send                | * 0        | # D          |
|                                        |                       |            | المنصن       |
|                                        |                       |            |              |
|                                        |                       |            | Save         |
|                                        |                       |            |              |
|                                        |                       |            | .::          |

Fig 14 – Analogue port Settings menu

Once in the advanced menu, select 'DTMF Detection to Extended' and click 'Done'

| Configure Advanced DTMF O                                                                                                    |      |
|----------------------------------------------------------------------------------------------------|------|
| Port Name<br>Analog 2/4W 1                                                                                                    |      |
| Digit Length and Pause<br>Digit Length: How long in milliseconds that a DTMI<br>digit is generated from this port (default is 64):<br>Digit Pause: How long in milliseconds between<br>DTMF digits generated from this port (default is 64) | F 64 |
| Advanced DTMF Detection Settings                                                                                                    | 77   |
| DTMF Detection<br>Normal  Extended                                                                                                    |      |
| Set Defaults                                                                                                    | Done |

Fig 15 – Advanced Analogue settings tab

Gateway configuration is complete, we move onto the SIP server setup followed by a walkthrough of how to enable Panel dialling.

## Gateway SIP Jan 2018

### **SIP Server**

SIP servers of course vary from manufacturer to manufacturer but the core principles remain the same throughout.

The user will need to create accounts for each port of the Gateway device on the SIP server. So each port will be assigned a phone number and each port will require the Gateway units IP address.

This is of course where the users phones will also be connected, and for the purposes of this guide we have placed 2 x SIP phones on the server with numbers 1004 and 1005.

### **Dialling from the V-Series Panel**

- 1. First press the number 1 key on the keypad, this starts the DTMF process at the panel face.
- 2. Press # to clear down any remaining digits from a previous call
- 3. Dial the number required, in this example we dial 1005
- 4. Press the Gateway Key on the panel to open the port
- 5. Wait for the dialling process to complete

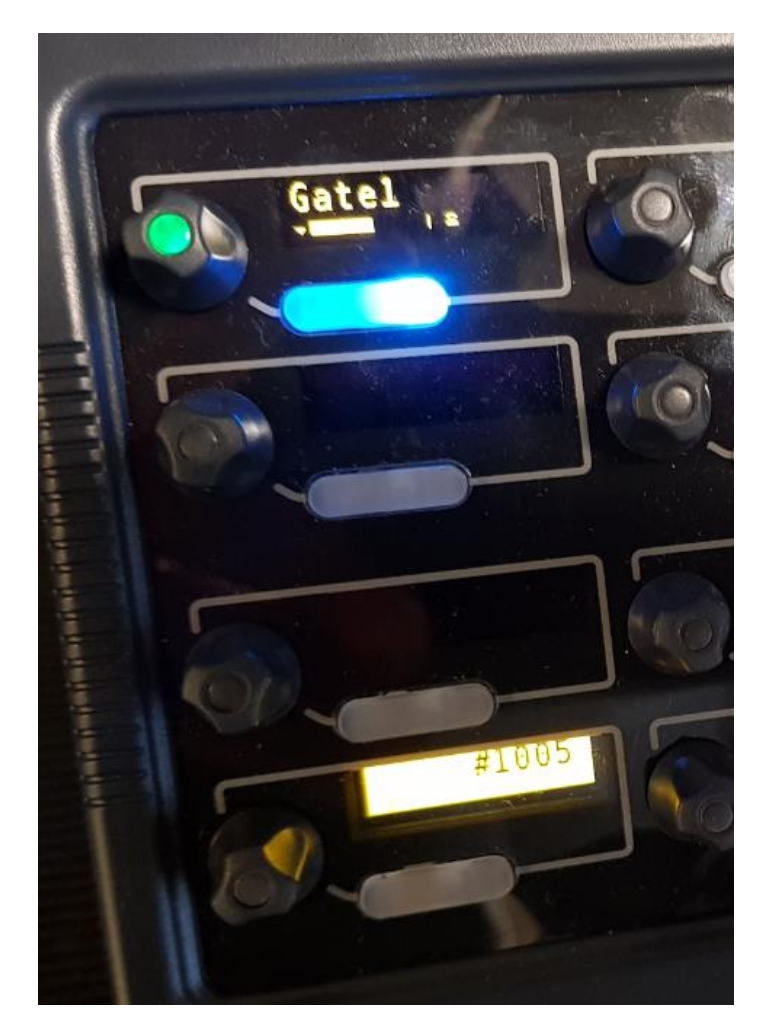

Fig 16 – Successful dialling image